Enregistrez votre produit et obtenez de l'assistance sur le site

www.philips.com/welcome

AS111

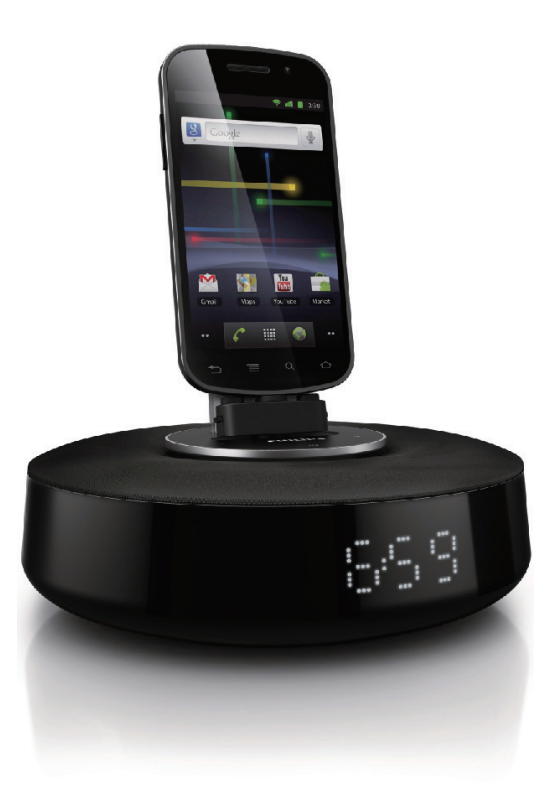

# Mode d'emploi

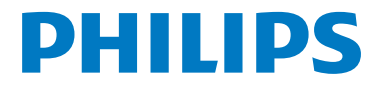

### Table des matières

| 1 | Important                                             | 2  |
|---|-------------------------------------------------------|----|
| 2 | Votre haut-parleur station<br>d'accueil pour Android™ | 3  |
|   | Introduction                                          | 3  |
|   | Contenu de l'emballage                                | 3  |
|   | Présentation de l'unité principale                    | 3  |
| 3 | Prise en main                                         | 4  |
|   | Alimentation                                          | 4  |
|   | Mise sous tension                                     | 4  |
|   | Réglage de l'horloge                                  | 4  |
|   | Réglage de la luminosité de l'afficheur               | 4  |
|   | Réglage de la luminosité de la veilleuse              | 5  |
| 4 | Lecture et charge                                     | 6  |
|   | Compatible avec Android™                              | 6  |
|   | Lecture de musique par la connexion                   |    |
|   | Bluetooth manuelle                                    | 6  |
|   | Lecture de fichiers audio par la                      |    |
|   | connexion Bluetooth automatique à                     |    |
|   | l'aide de l'application DockStudio de<br>Philips      | 7  |
|   | Placement sur la station d'accueil et                 |    |
|   | charge de votre téléphone Android                     | 13 |
|   | Lecture de fichiers audio avec                        |    |
|   | Philips Songbird                                      | 14 |
| 5 | Utilisation accrue de                                 |    |
|   | fonctionnalités avec DockStudio                       | 18 |
|   | Écoute de la radio sur Internet                       | 18 |
|   | Réglage de l'arrêt programmé                          | 18 |
|   | Réglage de l'alarme                                   | 19 |
| 6 | Informations sur le produit                           | 21 |
|   | Caractéristiques techniques                           | 21 |
| 7 | Dépannage                                             | 22 |
| 8 | Avertissement                                         | 23 |
|   | Recyclage                                             | 23 |

### 1 Important

- Lisez attentivement ces consignes.
- Tenez compte de tous les avertissements.
- Respectez toutes les consignes.
- N'obstruez pas les orifices de ventilation. Installez l'appareil conformément aux consignes du fabricant.
- N'installez pas l'appareil à proximité de sources de chaleur telles que des radiateurs, registres de chaleur, poêles ou autres appareils (amplificateurs par exemple) produisant de la chaleur.
- Évitez de marcher sur le cordon d'alimentation ou de le pincer, notamment au niveau des fiches, des prises de courant et de son point de sortie sur l'unité.
- Utilisez uniquement les pièces de fixation/ accessoires spécifié(e)s par le fabricant.
- Débranchez cette unité en cas d'orage ou pendant les longues périodes d'inutilisation.
- Confiez toutes les tâches de maintenance à un personnel qualifié. Des travaux de maintenance sont nécessaires en cas d'endommagement de l'unité : par exemple, endommagement du cordon d'alimentation ou de la fiche, déversement de liquide ou chute d'objets à l'intérieur de l'unité, exposition de l'unité à la pluie ou à l'humidité, dysfonctionnement ou chute de l'unité.
- Cette unité ne doit pas être exposée à des fuites ou éclaboussures.
- Ne placez pas d'objets susceptibles d'endommager votre unité à proximité de celle-ci (par exemple, objets remplis de liquide ou bougies allumées).
- Si la fiche de l'adaptateur plug-in Direct est utilisée comme dispositif de découplage, elle doit rester facilement accessible.

### 2 Votre hautparleur station d'accueil pour Android<sup>™</sup>

Félicitations pour votre achat et bienvenue dans le monde de Philips ! Pour profiter pleinement de l'assistance offerte par Philips, enregistrez votre produit à l'adresse suivante : www.philips. com/welcome.

### Introduction

Avec ce haut-parleur station d'accueil, vous pouvez :

- écouter la musique de votre périphérique Bluetooth ;
- charger votre appareil par le connecteur micro USB ;
- consulter l'heure ; et
- profiter de diverses fonctionnalités offertes par Philips DockStudio de Philips et Philips Songbird.

### Contenu de l'emballage

Vérifiez et identifiez les différentes pièces contenues dans l'emballage :

- Unité principale
- Adaptateur secteur
- Extension pour station d'accueil
- Guide de démarrage rapide
- Fiche de sécurité

## Présentation de l'unité principale

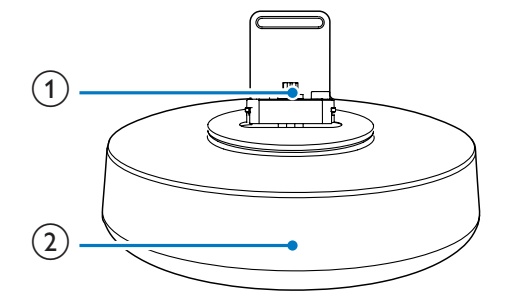

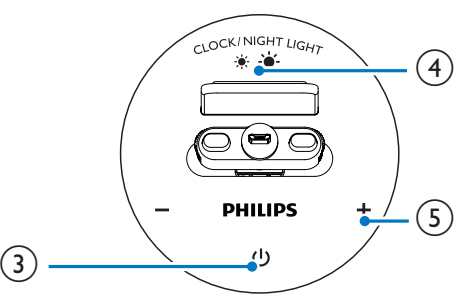

1 Station d'accueil pour téléphone Android

#### 2 Afficheur

- Permet d'afficher l'heure.
- Permet d'afficher l'état Bluetooth.
- 3 0
  - Permet d'activer ou de désactiver la fonction Bluetooth.

### (4) CLOCK/NIGHT LIGHT

- Permet de régler l'heure.
- Permet de régler la luminosité de l'afficheur ou de la veilleuse.
- 5 +/-
  - Permet de régler le volume.
  - Permet de régler l'heure.

### 3 Prise en main

Les instructions fournies dans ce chapitre doivent être suivies dans l'ordre énoncé.

### Alimentation

#### Attention

- Risque d'endommagement du produit !Vérifiez que la tension d'alimentation correspond à la valeur de tension imprimée sous ou au dos de l'appareil.
- Risque d'électrocution ! Lorsque vous débranchez l'adaptateur secteur, tirez sur la fiche électrique, jamais sur le cordon.

Branchez l'adaptateur sur la prise secteur.

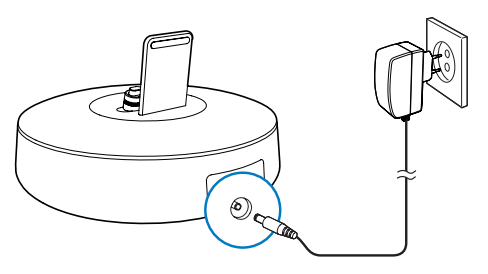

### Mise sous tension

Appuyez sur la touche ひ.

→ Le voyant Bluetooth **\*** commence à clignoter.

### Activation du mode veille

Appuyez à nouveau sur & pour activer le mode veille du haut-parleur station d'accueil.

→ Le voyant Bluetooth \* s'éteint.

### Réglage de l'horloge

- En mode veille, maintenez le bouton CLOCK/NIGHT LIGHT enfoncé pendant
   2 secondes pour activer le mode de réglage de l'horloge.
  - → [24H] commence à clignoter.
- 2 Appuyez sur +/- pour définir le format 12/24 heures.
- 3 Appuyez sur CLOCK/NIGHT LIGHT pour confirmer.
  - → Les chiffres des heures se mettent à clignoter.
- 4 Répétez les étapes 2 et 3 pour régler l'heure et les minutes.
  - ↦ L'heure s'affiche.

## Réglage de la luminosité de l'afficheur

En mode veille, appuyez sur **CLOCK/NIGHT LIGHT** à plusieurs reprises pour régler le niveau de luminosité de l'afficheur : élevé, moyen ou bas.

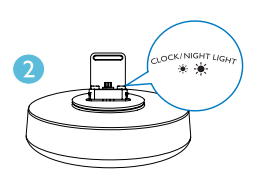

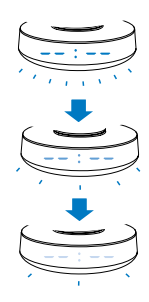

## Réglage de la luminosité de la veilleuse

- 1 Appuyez sur & pour allumer le hautparleur.
- 2 Appuyez sur CLOCK/NIGHT LIGHT à plusieurs reprises pour régler le niveau de luminosité de la veilleuse : élevé, moyen ou bas.

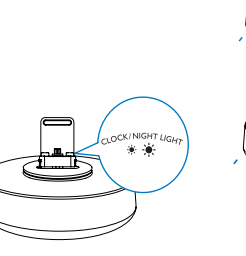

2

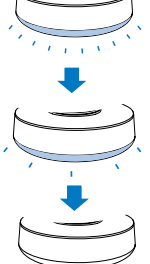

### 4 Lecture et charge

Avec ce haut-parleur station d'accueil, vous pouvez écouter de la musique de deux façons :

- par la connexion Bluetooth manuelle ;
- par la connexion Bluetooth automatique à l'aide de l'application DockStudio de Philips.

### Compatible avec Android<sup>™</sup>

Pour que vous puissiez profiter pleinement de votre haut-parleur station d'accueil, votre appareil Android doit satisfaire aux exigences suivantes :

- système d'exploitation Android (version 2.1 ou supérieure);
- logiciel Bluetooth (version 2.1 ou supérieure); et
- connecteur micro USB

Si vous possédez d'autres appareils dotés d'un connecteur micro USB et de la fonction Bluetooth, vous pouvez toujours utiliser le haut-parleur station d'accueil pour effectuer les tâches suivantes :

- pour charger votre appareil par le connecteur USB:
- écouter la musique via Bluetooth.

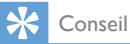

 Pour plus d'informations, visitez le site Web www. philips.com/flexidock.

### Lecture de musique par la connexion Bluetooth manuelle

Le haut-parleur station d'accueil utilise la technologie sans fil Bluetooth pour diffuser la musique de votre périphérique portable sur la station.

### Remarque

- Avant de connecter un périphérique Bluetooth à ce haut-parleur station d'accueil, familiarisez-vous avec les fonctionnalités Bluetooth de l'appareil.
- Éloignez ce haut-parleur station d'accueil d'autres appareils électroniques pouvant causer des interférences.
- Sur votre haut-parleur station d'accueil, appuyez sur  $\circ$  pour activer la fonction Bluetooth.
  - → Le voyant Bluetooth \* clignote sur l'afficheur
- 2 Activez la fonction Bluetooth sur votre périphérique portable.
  - Les appareils de différents types peuvent avoir différentes facons d'activer Bluetooth

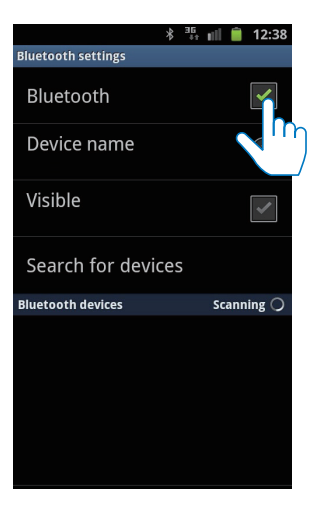

- **3** Recherchez les périphériques Bluetooth qui peuvent se coupler avec votre périphérique portable.
- 4 Lorsque [PHILIPS AS111] s'affiche sur votre appareil, sélectionnez-le pour établir la connexion.
  - → Lorsque la connexion est établie, un double bip de confirmation se fait entendre et une icône Bluetooth différente peut apparaître en haut de l'écran.

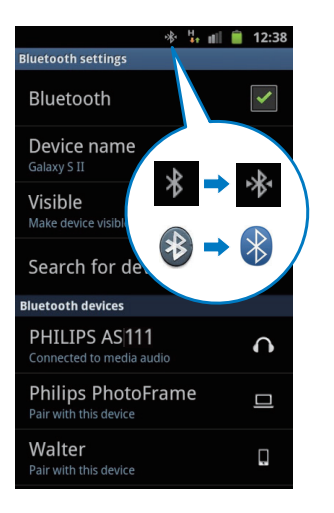

5 Lancez la lecture de musique à l'aide du lecteur multimédia de votre périphérique portable.

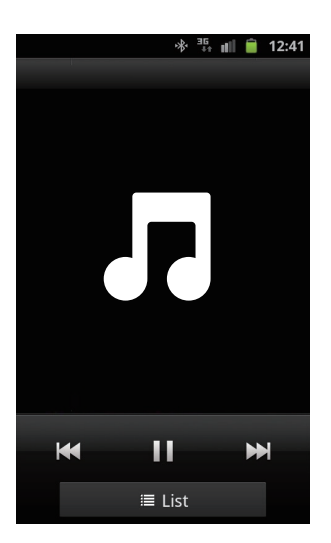

→ La musique est diffusée par le hautparleur station d'accueil.

### K Conseil

- La portée efficace entre le haut-parleur station d'accueil et l'appareil connecté est d'environ 10 mètres.
- Tout obstacle entre le haut-parleur et l'appareil peut réduire la portée.

Lecture de fichiers audio par la connexion Bluetooth automatique à l'aide de l'application DockStudio de Philips

L'application **DockStudio de Philips** ajoute de nouvelles fonctionnalités à votre hautparleur station d'accueil, comme la connexion Bluetooth automatique, le lecteur audio Songbird, la radio Internet et un réveil multifonction. Pour apprécier davantage de fonctionnalités, nous vous recommandons de télécharger et d'installer l'application gratuite.

### Installation de l'application DockStudio sur un appareil Android

Vous disposez de deux méthodes pour installer l'application **DockStudio de Philips** sur votre appareil Android.

### Installation de l'application DockStudio au moyen du QR Code

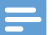

- Remarque
- Assurez-vous que votre appareil Android est connecté à Internet.
- Assurez-vous que votre appareil est doté d'un scanner de code-barres tel que « QR Droid ». Dans le cas contraire, téléchargez-en un à partir d'Android Market.
- Utilisez le scanner de code-barres pour numériser le QR Code situé sur l'emballage ou sur le guide de mise en route fourni.

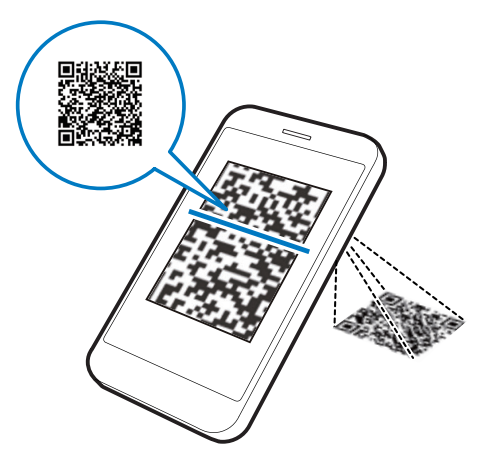

2 Suivez les instructions à l'écran pour installer l'application **DockStudio de Philips**.

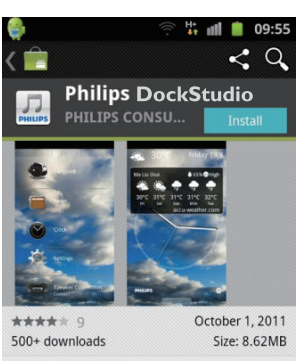

#### DESCRIPTION

The Philips Fidelio app brings a suite of cool, new features to your Philips Fidelio docking speaker, including automatic Bluetooth connection, Songbird music player, worldwide Internet radio, sound settings

3 Une fois l'installation terminée, appuyez sur [Done] (Terminé).

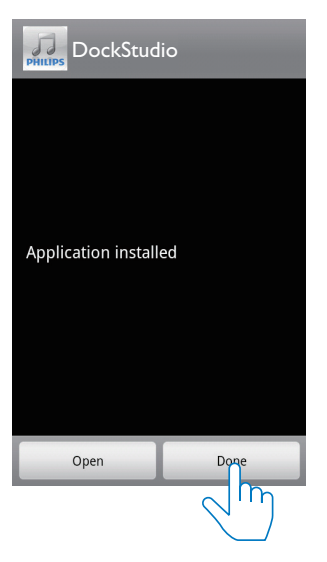

→ L'icône de **DockStudio** s'affiche sur votre périphérique portable.

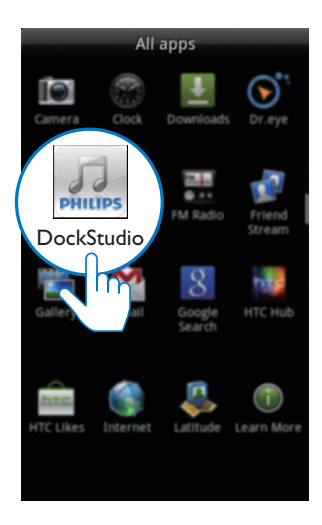

### Installation de l'application DockStudio au moyen d'Android Market

Vous pouvez aussi chercher **DockStudio de Philips** directement sur Android Market, puis installer l'application.

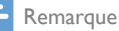

1

- Assurez-vous que votre appareil Android est connecté à Internet.
- Assurez-vous qu'Android Market est disponible sur votre appareil Android.

Appuyez sur l'icône « Android Market » de votre périphérique.

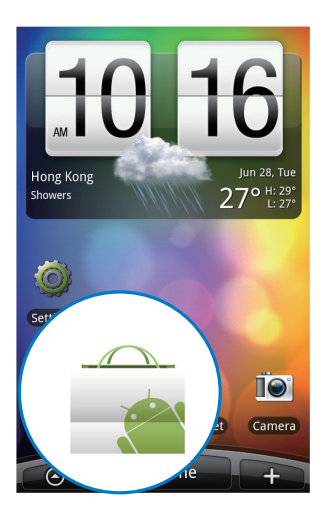

2 Appuyez sur l'icône de recherche à l'écran.

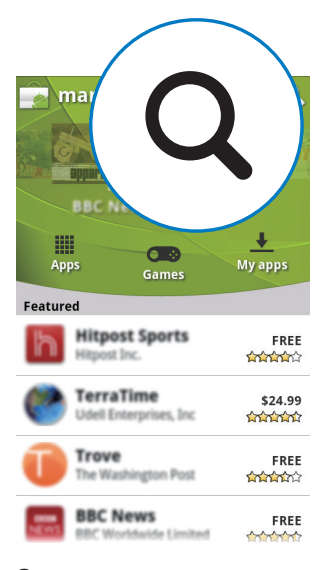

- 3 Dans la barre de recherche, saisissez « Philips DockStudio » pour rechercher l'application.
- 4 Dans la liste des résultats de la recherche, trouvez et appuyez sur **DockStudio de Philips** pour lancer le téléchargement.
- 5 Suivez les instructions à l'écran pour installer l'application **DockStudio**.

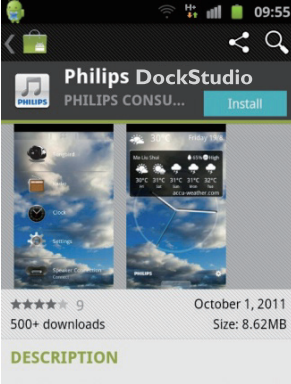

The Philips Fidelio app brings a suite of cool, new features to your Philips Fidelio docking speaker, including automatic Bluetooth connection, Songbird music player, worldwide Internet radio, sound settings

6 Une fois l'installation terminée, appuyez sur [Done] (Terminé).

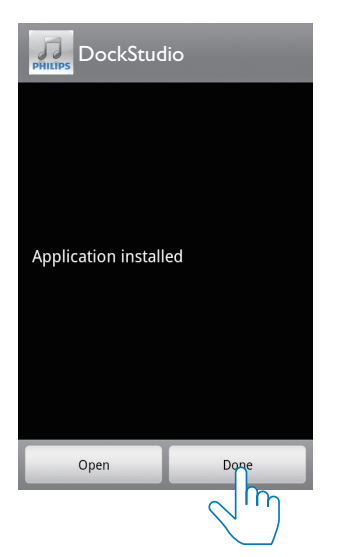

### Activation de Bluetooth avec l'application DockStudio

L'application **DockStudio de Philips** permet de connecter automatiquement votre appareil Android et votre haut-parleur station d'accueil via Bluetooth.

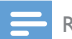

Remarque

 Assurez-vous que votre appareil Android est connecté à Internet.

### Lancement initial

- 1 Sur votre haut-parleur station d'accueil, appuyez sur ७ pour activer la fonction Bluetooth.
  - ➡ \* clignote sur l'afficheur.
- 2 Sur l'écran d'accueil de votre appareil, appuyez sur l'icône **DockStudio** pour lancer l'application.

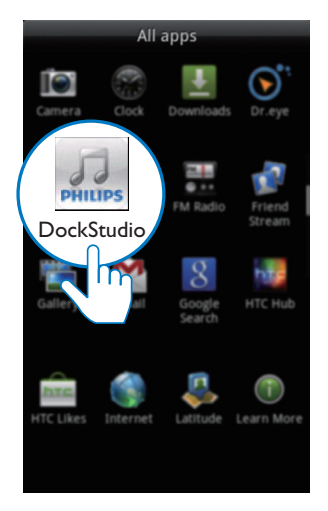

- → Un message s'affiche, vous invitant à télécharger **Songbird**.
- **3** Appuyez sur **[Cancel]** (Annuler).

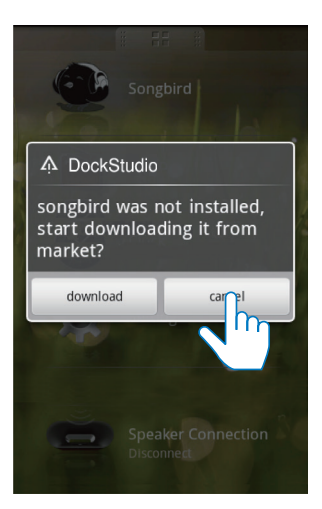

➡ Le périphérique commence à rechercher les appareils Philips qui peuvent être associés automatiquement.

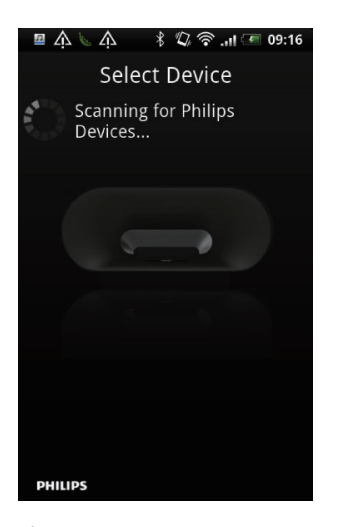

- 4 Lorsque [PHILIPS AS111] s'affiche sur votre appareil, sélectionnez-le pour établir la connexion.
  - → L'établissement de la connexion peut prendre quelques secondes.

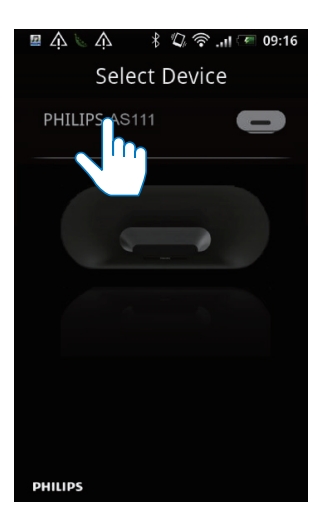

→ Une fois la connexion Bluetooth établie, une icône Bluetooth différente peut apparaître en haut de l'écran.

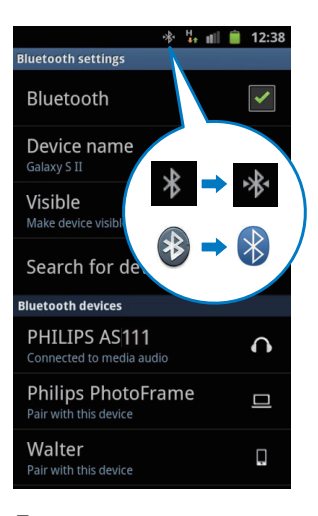

5 Lancez la lecture de musique à l'aide du lecteur multimédia de votre périphérique portable.

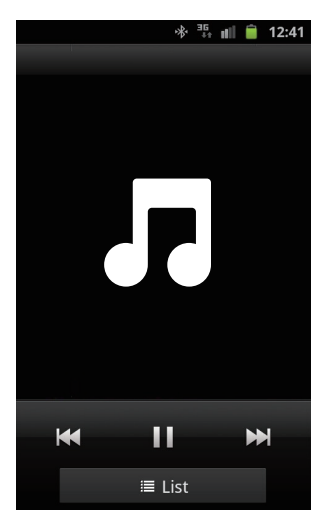

→ Vous pouvez alors écouter la musique par le haut-parleur.

#### Lancement suivant

Au lancement suivant de l'application **DockStudio**, connectez le haut-parleur station d'accueil via Bluetooth comme expliqué cidessous.

- 1 Activez la fonction Bluetooth de votre haut-parleur station d'accueil.
- 2 Lancez DockStudio de Philips pour accéder à son menu.

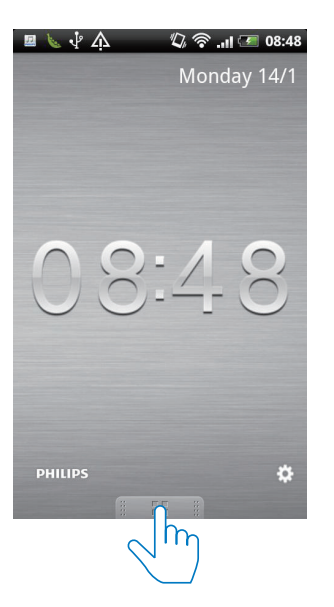

3 Appuyez sur [Speaker Connection] (Connexion des enceintes) pour activer la connexion Bluetooth automatique.

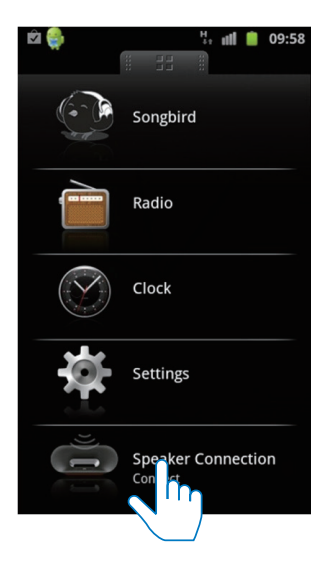

- → L'établissement de la connexion peut prendre quelques secondes.
- 4 Lancez la lecture audio sur votre périphérique portable.

→ La musique est diffusée par le hautparleur station d'accueil.

Synchronisation automatique de l'heure Une fois la connexion Bluetooth activée via DockStudio de Philips, le haut-parleur station d'accueil synchronise automatiquement l'heure avec celle de votre appareil compatible Bluetooth.

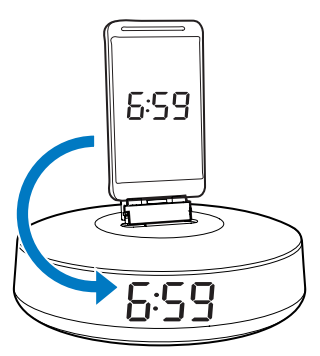

### Placement sur la station d'accueil et charge de votre téléphone Android

### Placement de l'appareil Android sur le haut-parleur station d'accueil

Pour charger votre téléphone Android, vous devez commencer par le placer sur le hautparleur station d'accueil.

- Vérifiez l'orientation du connecteur micro USB sur votre téléphone Android. Si votre connecteur USB est doté d'un cache, ôtez-le.
- 2 Si nécessaire, faites pivoter le connecteur USB sur le haut-parleur station d'accueil, puis placez votre téléphone Android sur la station d'accueil.

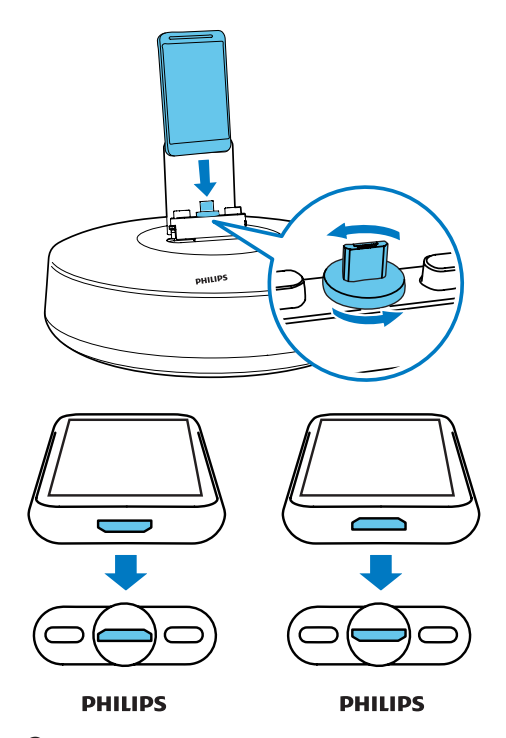

3 Ajustez les amortisseurs latéraux du connecteur pour stabiliser le téléphone.

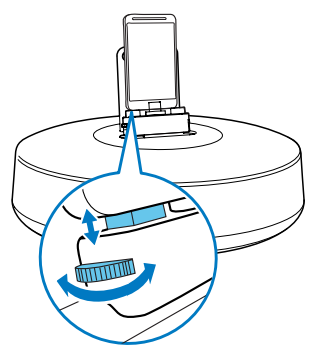

4 Faites glisser le connecteur vers le centre du haut-parleur station d'accueil pour placer votre téléphone.

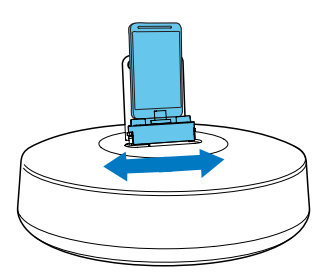

### 🔆 Conseil

 Si le connecteur micro USB est situé en haut de l'appareil et que vous utilisez la version 2.3 du système Android ou une version supérieure, la rotation automatique de l'écran sera disponible,

### Utilisation de l'extension pour station d'accueil

Si le connecteur USB de votre téléphone est situé près du bord, vous pouvez utiliser l'extension pour station d'accueil fournie pour équilibrer le téléphone connecté, comme illustré.

- 1 Réglez les amortisseurs latéraux sur la position la plus basse.
- 2 Placez l'extension pour station d'accueil sur la station d'accueil.
- 3 Placez votre téléphone Android sur la station d'accueil.

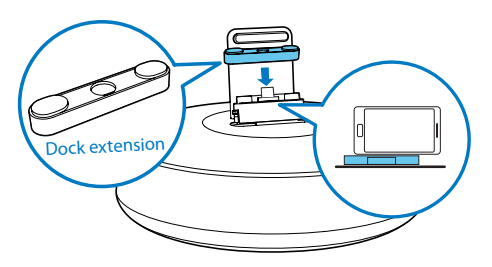

### Charge du téléphone Android

Lorsque le haut-parleur station d'accueil est connecté à l'alimentation secteur, le téléphone installé commence à se charger automatiquement.

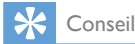

 Cette fonction est également disponible pour les appareils non Android dotés d'un connecteur micro USB.

### Lecture de fichiers audio avec Philips Songbird

**Philips Songbird** est un programme sur PC simple et facile à utiliser ainsi qu'une application Android. Il vous permet de découvrir, de lire et de synchroniser vos fichiers multimédias à partir d'un PC vers vos appareils Android en toute simplicité.

### Installation de Songbird sur l'appareil Android

1 Appuyez sur l'icône de **DockStudio** sur votre appareil Android.

|                      | All ap | ps                    |                   |
|----------------------|--------|-----------------------|-------------------|
| Camera Clo           | ck D   | <b>⊥</b><br>ownloads  | Dr.eye            |
| PHILIPS<br>DockStudi | 0      | M Radio               | Friend<br>Stream  |
| Galler               |        | 8<br>Google<br>Search | нтс ниb           |
| HTC Likes Inter      | net    | Latitude              | (i)<br>Learn More |
|                      |        |                       |                   |

↦ Le menu **DockStudio** s'affiche.

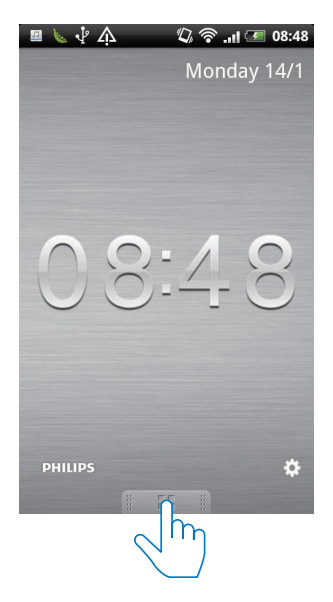

2 Appuyez sur [Songbird].

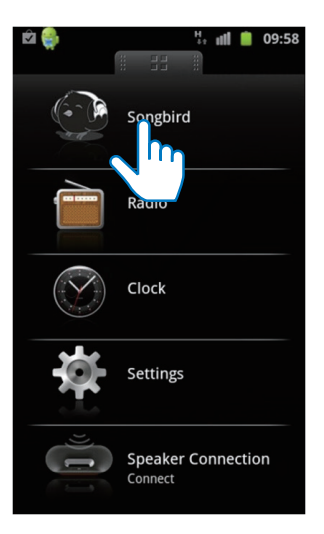

- → Vous êtes invité(e) à télécharger Songbird.
- **3** Suivez les instructions à l'écran pour télécharger l'application.

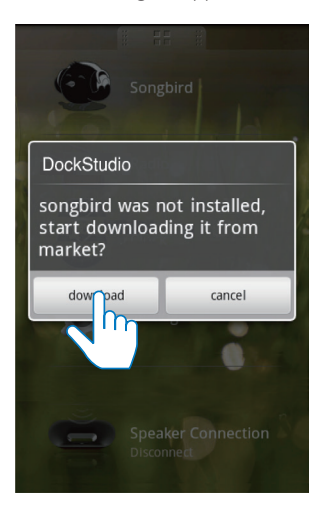

4 Après l'installation, appuyez sur **[Open]** (Ouvrir) pour accéder au menu **Songbird**.

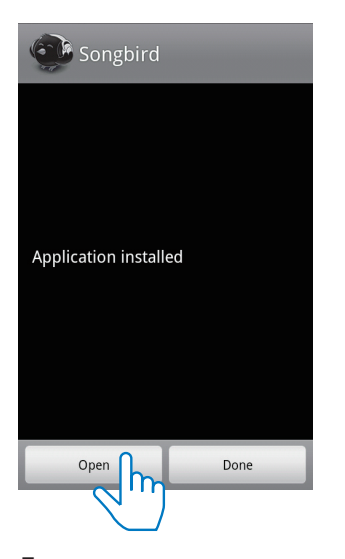

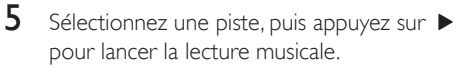

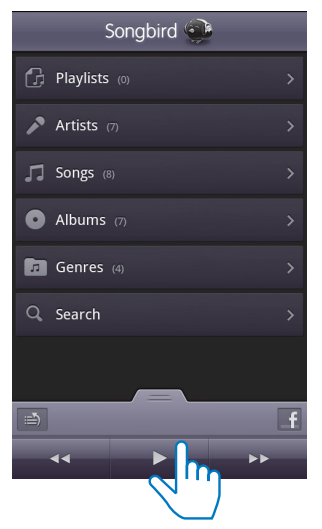

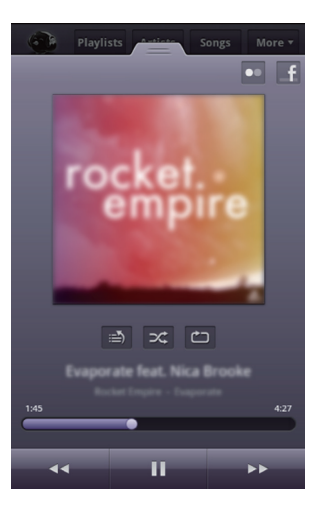

### Installation de Songbird sur PC

1 Rendez-vous sur le site www.philips.com/ songbird.

Q

2 Recherchez Songbird.

songbird

- **3** Téléchargez la dernière version de l'application **Songbird**.
- 4 Suivez les instructions à l'écran pour installer **Philips Songbird** sur votre ordinateur.

### Synchronisez l'appareil avec le PC via Philips Songbird.

Remarque

- Assurez-vous que vous avez activé le périphérique de stockage USB.
- 1 Sur votre ordinateur, lancez Philips Songbird.

- 2 Connectez votre appareil Android au PC au moyen d'un câble USB. Attendez que le périphérique soit reconnu par Songbird.
  - → Sur Philips Songbird, le périphérique s'affiche lorsqu'il est reconnu par le PC.

| Library             |   |
|---------------------|---|
| 🎵 Music             |   |
| Videos              |   |
| 📩 Downloads         |   |
| Devices             |   |
| SAMSUNG Electroni ( | Э |

➡ Si vous connectez l'appareil pour la première fois à Philips Songbird, une fenêtre contextuelle s'affiche. Sélectionnez la synchronisation automatique comme indiqué.

| evice S | etup [                                                                                                    |
|---------|----------------------------------------------------------------------------------------------------|
| Name:   | SAMSUNG Electronics Co., Ltd. Samsung Android U                                                                                         |
| 🗹 Aut   | omatically sync music to this device                                                                                                    |
| Ph      | ilips Songbird will automatically sync media to this device each time you connect                                                       |
| it c    | or whenever there's a change to your library.                                                                                           |
| it o    | r whenever there's a change to your library.                                                                                            |
| it o    | r whenever there's a change to your library.<br>ore this device<br>Ily select if you do not want Philips Songbird to manage this device |

 ↓ L'appareil synchronise avec Philips Songbird automatiquement.

Si vous n'avez pas sélectionné la synchronisation automatique, vous pouvez synchroniser **Songbird** manuellement.

1 Sélectionnez le lecteur dans **Devices** (Appareils).

| Library               |
|-----------------------|
| 🎵 Music               |
| Videos                |
| 📩 Downloads           |
| Devices               |
| 📕 SAMSUNG Electroni 🕒 |

2 Sélectionnez Manual (Manuel) ou Auto.

Audio Syncing: Manual

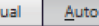

- Sync
- **3** Cliquez sur **Sync** (Synchroniser).
  - Si vous avez sélectionné la synchronisation automatique, elle démarre automatiquement lorsque vous connectez le périphérique au PC.

### 5 Utilisation accrue de fonctionnalités avec DockStudio

Avec **DockStudio de Philips**, vous pouvez également écouter la radio Internet et régler l'alarme ainsi que l'arrêt programmé.

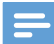

Remarque

• Assurez-vous que votre périphérique portable est connecté à Internet.

### Écoute de la radio sur Internet

- 1 Connectez votre appareil Android et la station d'accueil via Bluetooth.
- 2 Ouvrez DockStudio de Philips pour accéder au menu principal.
- 3 Appuyez sur [Radio] (Radio) sur l'écran.

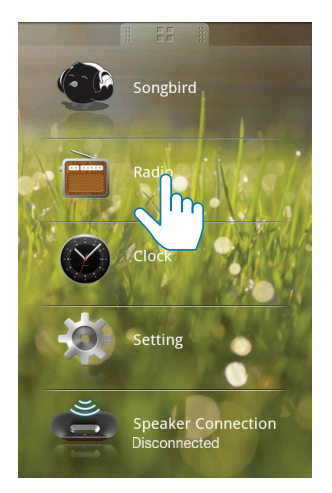

4 Recherchez une station de radio dans la barre de recherche.

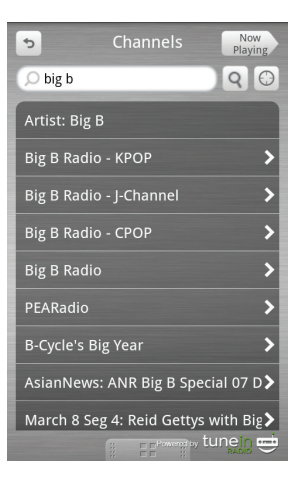

- 5 Sélectionnez une station de radio dans la liste des résultats de la recherche.
  - → La station de radio commence à être diffusée.

### Réglage de l'arrêt programmé

1 Lancez DockStudio de Philips.

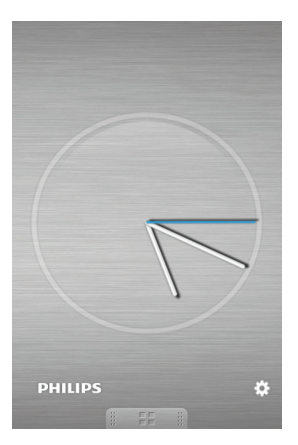

2 Appuyez sur l'icône \* pour accéder au menu d'arrêt programmé.

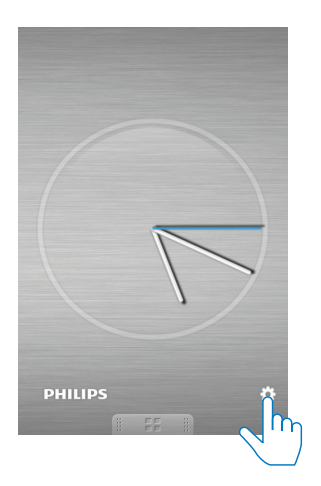

3 Sélectionnez la période d'arrêt programmé, puis appuyez sur [Start] (Démarrer).

| Sleep 7  | Timer |
|----------|-------|
| ✓ 10min  |       |
| 15min    |       |
| 20min    |       |
| 30min    |       |
| 45min    |       |
| <u> </u> |       |
|          |       |
|          |       |
| Star     | rt -  |
|          |       |
|          |       |
|          |       |

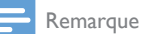

Cette fonction est disponible uniquement avec Philips
Songbird.

### Réglage de l'alarme

Avec **DockStudio de Philips**, vous pouvez définir plusieurs alarmes et connaître les dernières prévisions météo. Il vous avertit même lorsque les conditions météorologiques sont appropriées pour votre activité de plein air préférée.

1 Lancez l'application.

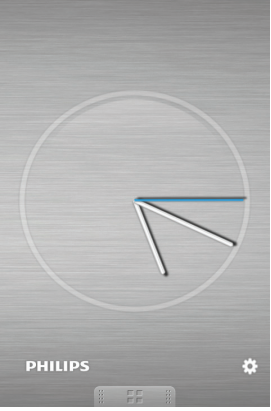

2 Appuyez sur l'icône ≉ pour accéder au menu de réglage de l'horloge.

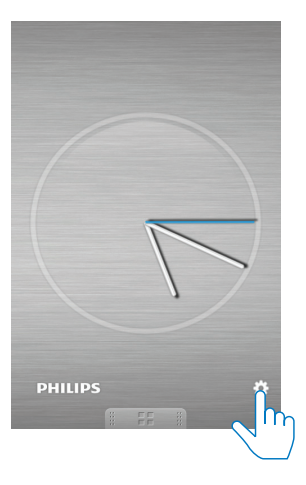

**3** Appuyez sur **[Alarm settings]** (Paramètres de l'alarme).

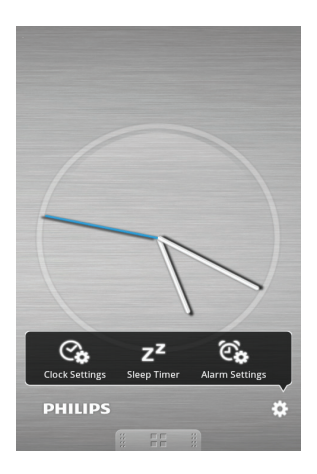

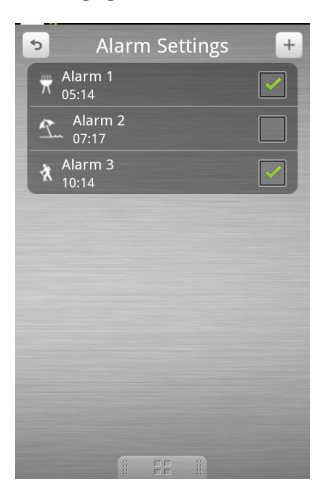

- 5 Réglez l'alarme et appuyez sur **[Save]** (Enregistrer) dans le coin supérieur droit de l'écran.
  - ➡ La nouvelle alarme est enregistrée et affiche à l'écran.

| Cancel Alar | m Settings SAVE |
|-------------|-----------------|
| Time        | 05:11 >         |
| Repeat      | Never 🗲         |
| Sound       | Forest Asia 📏   |
| Snooze      |                 |
| Label       | Alarm 1 >       |
| Lifestyle   | 📅 Excellent 🗲   |
| Image       | >               |
|             |                 |
|             |                 |
|             |                 |
|             | EE II           |

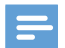

#### Remarque

 À partir de l'onglet [Lifestyle] (Style de vie), vous pouvez sélectionner votre sport et le temps de votre choix (excellent, bon ou correct). L'alarme ne sonnera pas si le temps n'est pas assez bon.

# 6 Informations sur le produit

### Remarque

• Les informations sur le produit sont sujettes à modifications sans notification préalable.

### Caractéristiques techniques

#### Amplificateur

| Puissance de sortie                                        | 2 x 2 W RMS                                                                                                    |
|------------------------------------------------------------|----------------------------------------------------------------------------------------------------|
| Rapport signal/<br>bruit                                   | 75 dBA                                                                                                    |
| Informations généi                                         | rales                                                                                                    |
| Alimentation CA                                            | AS150-059-                                                                                                    |
| (adaptateur<br>secteur)                                    | AA240(Philips) ;<br>AS150-059-<br>Al240(Philips) ;<br>AS150-059-<br>AE240(Philips) ;<br>Entrée : 100-240 V~,<br>50/60 Hz, 0,7 A ;<br>Sortie : 5,9 V == 2,4 A<br>S018KU0590240<br>(Philips) ;<br>S018KV0590240<br>(Philips) ;<br>S018KB0590240<br>(Philips) ;<br>S018KS0590240 (Philips) ;<br>Entrée : 100-240 V~ |
|                                                            | 50/60 Hz, 500 mA ;<br>Sortie : 5,9 V == 2,4 A                                                                                                    |
| Consommation<br>électrique<br>en mode de<br>fonctionnement | 8 W                                                                                                    |

| Consommation            | < 1 W                |
|-------------------------|----------------------|
| électrique en           |                      |
| mode veille             |                      |
| Charge (via             | Max, 1 A             |
| le connecteur           |                      |
| micro USB)              |                      |
| Dimensions -            | 171 X 102,6 X 171 mm |
| Unité principale        |                      |
| $(I \times H \times P)$ |                      |
| Poids - Unité           | 0,605 kg             |
| principale              |                      |

### 7 Dépannage

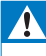

#### Avertissement

• Ne retirez jamais le boîtier de l'appareil.

Pour que votre garantie reste valide, n'essayez jamais de réparer le système vous-même. En cas de problème lors de l'utilisation de cet appareil, vérifiez les points suivants avant de faire appel au service d'assistance. Si aucune solution à votre problème n'a été trouvée, visitez le site Web Philips (www.philips.com/ support). Lorsque vous contactez Philips, placez votre appareil à portée de main et gardez le numéro de modèle et le numéro de série à disposition.

#### Pas d'alimentation

- Assurez-vous que l'adaptateur secteur de l'appareil est correctement branché.
- Assurez-vous que la prise secteur est alimentée.

#### Pas de son ou son faible

- Réglez le volume de la station d'accueil.
- Réglez le volume de votre téléphone.

#### Aucune réponse de l'appareil

 Débranchez et rebranchez la prise d'alimentation secteur, puis rallumez l'appareil.

### 8 Avertissement

Toute modification apportée à cet appareil qui ne serait pas approuvée expressément par WOOX Innovations peut invalider l'habilitation de l'utilisateur à utiliser l'appareil.

# € 2150

Ce produit est conforme aux spécifications d'interférence radio de la Communauté Européenne.

Par la présente, WOOX Innovations déclare que ce produit est conforme aux exigences essentielles et autres dispositions pertinentes de la Directive 1999/5/CE. La déclaration de conformité est disponible sur le site : www. philips.com/support.

### Recyclage

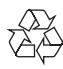

Votre produit a été conçu et fabriqué avec des matériaux et des composants de haute qualité pouvant être recyclés et réutilisés.

La présence du symbole de poubelle barrée indique que le produit est conforme à la directive européenne 2002/96/CE :

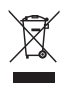

Ne jetez pas ce produit avec les ordures ménagères ordinaires. Renseignez-vous sur les dispositions en vigueur dans votre région concernant la collecte séparée des appareils électriques et électroniques. La mise au rebut correcte de l'ancien produit permet de préserver l'environnement et la santé.

```
Informations sur l'environnement
```

Tout emballage superflu a été supprimé. Nous avons fait notre possible pour permettre une séparation facile de l'emballage en trois matériaux : carton (boîte), polystyrène moussé (qui amortit les chocs) et polyéthylène (sacs, feuille protectrice en mousse).

Votre appareil se compose de matériaux recyclables et réutilisables à condition d'être démontés par une entreprise spécialisée. Respectez les réglementations locales pour vous débarrasser des emballages, des piles usagées et de votre ancien équipement.

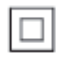

Appareil de CLASSE II avec système de double isolation et sans connexion protégée (mise à la terre) fournie.

Be responsible Respect copyrights

La réalisation de copies non autorisées de contenu protégé contre la copie, notamment de programmes informatiques, fichiers, diffusions et enregistrement sonores, peut représenter une violation de droits d'auteur et une infraction à la loi. Cet appareil ne doit en aucun cas être utilisé à de telles fins.

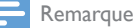

Remarque

• La plaque signalétique est située sous l'appareil.

Les logos et la marque

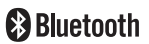

Bluetooth® sont des marques déposées de Bluetooth SIG, Inc. ; toutes les utilisations de ces marques par WOOX Innovations sont régies par des accords de licence.

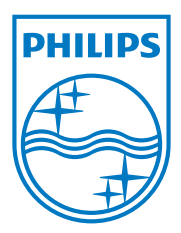

Specifications are subject to change without notice 2013 © WOOX Innovations Limited. All rights reserved. This product was brought to the market by WOOX Innovations Limited or one of its affiliates, further referred to in this document as WOOX Innovations, and is the manufacturer of the product. WOOX Innovations is the warrantor in relation to the product with which this booklet was packaged. Philips and the Philips Shield Emblem are registered trademarks of Koninklijke Philips N.V.

AS111\_12\_UM\_V3.0

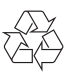